# AI 客户端工具(以 Chatbox 为例) 接入海大 DeepSeek 【操作方法】

### 1. 获取海大 DeepSeek API 密钥

登录海大 DeepSeek: https://chat.shou.edu.cn/(或直接从校园网首页入口访问),校外需通过 VPN 访问。点击【用户头像】-【设置】,在设置面板中点击【账号】,显示 API 密钥,点击右侧【显示/隐藏】-【创建新安全密钥】, 生成 API 密钥。

| 10     |      |                                 | 6         |
|--------|------|---------------------------------|-----------|
| 设      | 置    |                                 | đ         |
| Q      | 搜索   | 田户斗/像                           | Г         |
| -Q-    | 通用   | 使用首个字符作为头像 使用来自 Gravatar 的头像 移除 | 105       |
| Q      | 界面   | 10 Da                           | ŝ         |
| 6      | 外部连接 | <b>合</b> 称<br>-                 | - 1       |
| å      | 个性化  |                                 | - 1       |
| ====>) | 语音   | 通知 Webhook                      |           |
| 9      | 对话   | 输入泡珀 Webhook URL                | X         |
| θ      | 账号   | 更改密码                            | 显示        |
|        |      |                                 | -         |
|        |      | API 密钥                          | 隐藏        |
|        |      | JWT 令牌                          |           |
|        |      | 31 0                            | : D'      |
|        |      | API 密钥                          | ni        |
|        |      | + 创建新安全密钥                       | Ai        |
|        |      |                                 | A i       |
|        |      |                                 | <b>保存</b> |
|        |      |                                 |           |

点击 API 密钥右侧的复制按钮,复制 API 密钥。点击保存后将密钥直接粘贴到 Chatbox 对应的配置项中。

| ⊖ 账号           | 更改密码   | 显示 |
|----------------|--------|----|
| <b>田</b> 管理员设置 | API 密钥 | 隐藏 |
|                | JWT 令牌 | â  |
|                | API 密钥 | a  |
|                |        |    |
|                |        | 保存 |

## 2. 下载并安装 Chatbox 客户端

访问 Chatbox 官网: https://chatboxai.app/zh#download,选择系统适用版本的安装包,免费下载。

| 开始使用                                |                     |                            |  |
|-------------------------------------|---------------------|----------------------------|--|
| 桌面应用                                |                     | 移动应用                       |  |
| Windows<br>64-bit                   | 下载                  | App Store                  |  |
| 💼 macOS                             | Intel Apple Silicon | Google Play<br>Android     |  |
| 💧 Linux                             | 64-bit ARM64        | <b>直接下载 APK</b><br>Android |  |
|                                     |                     |                            |  |
| 网页版使用                               |                     |                            |  |
| 伊田市市市市市市市市市市市市市市市市市市市市市市市市市市市市市市市市市 |                     |                            |  |
|                                     |                     |                            |  |

下载安装包后,根据安装向导点击"下一步",完成安装。安装完成后,打 开客户端。

## 3. 配置 Chatbox 客户端

首次使用客户端显示如下界面,点击【使用自己的 API Key 或本地模型】进行配置

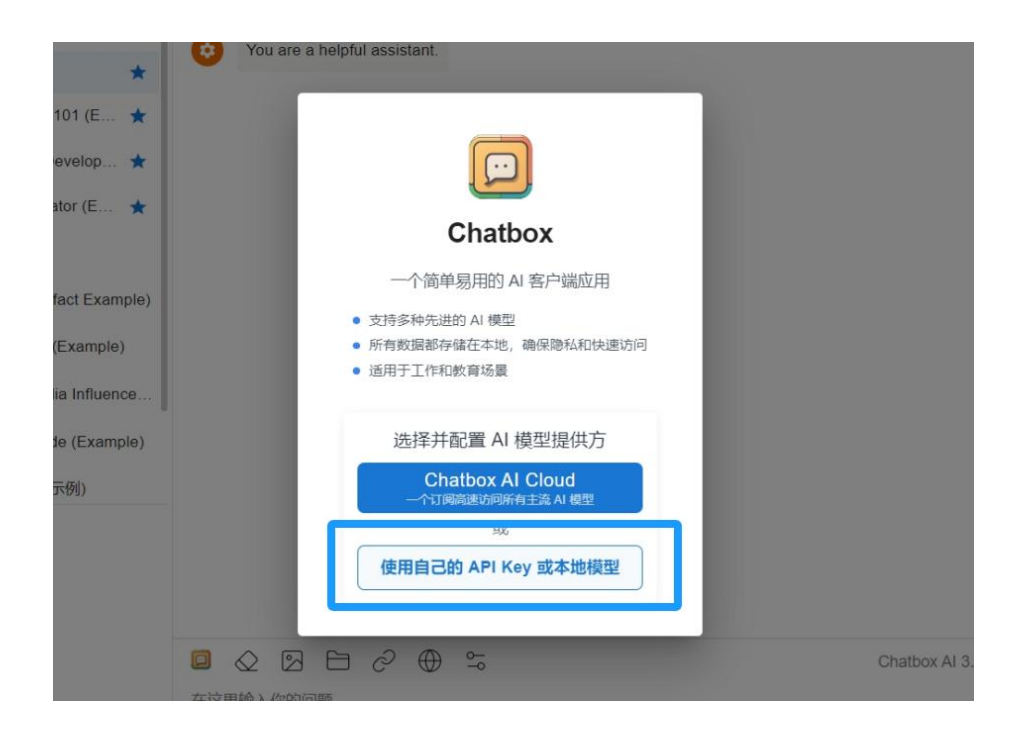

非首次使用客户端,点击界面左下【设置】,即可配置。

| Travel Guide (Example) |           |
|------------------------|-----------|
| 🛃 翻译助手 (示例)            |           |
| 🤙 夸夸机 (示例)             |           |
|                        |           |
| ④ 新对话                  |           |
| ▶ 新图片                  |           |
| <b>會</b> 我的搭档          |           |
| ✿ 设置                   |           |
| ③ 关于(1.9.8)            | 在这里输入你的问题 |
|                        |           |

| 设置                                                                                                    |                         |
|----------------------------------------------------------------------------------------------------|-------------------------|
| <ul> <li>□ 積型</li> <li>● 積型</li> <li>● 显示</li> <li>■ 対话</li> <li>◆ 其他</li> </ul>                                                                   |                         |
| 橫型提供方:<br>海大DS ✓                                                                                                    | 复制 删除                   |
| 在这里,您可以添加和管理各种自定义模型提供方。只要提供方的 API 与所逆<br>您就可以在 Chatbox 中无缝连接和使用它。<br>请注意,作为客户端工具,Chatbox 无法保证模型提供方的服务质量和数据隐<br>找一个稳定、可靠、并且保护隐私的模型服务,请考虑Chatbox AI。 | 的 API 模式兼容,<br>私。如果您正在寻 |
| API模式<br>OpenAI API 兼容 ▼                                                                                                    |                         |
| 海大DS 可自定义                                                                                                    | 重置                      |
| API 124                                                                                                    |                         |
| https://chat.shou.edu.cn/api  /准确输入                                                                                                    | 重置                      |
| API 얇径<br>/chat/completions                                                                                                    |                         |
| ▶ 改善网络兼容性 ⑦                                                                                                    |                         |
|                                                                                                    | o                       |
| TeepSeek-V3 准确输入模型名称                                                                                                    |                         |
| 上下文的消息数量上限                                                                                                    |                         |
| 严谨与想象(Temperature)                                                                                                    | 20                      |
|                                                                                                    | 取消保存                    |

#### 配置项填写说明

| 项目     | 说明                             |
|--------|--------------------------------|
| 名称     | 填写模型提供方名称。出现在模型提供方列表,可自定义      |
| API 域名 | https://chat.shou.edu.cn/api   |
| API 密钥 | 粘贴海大 DeepSeek API 密钥,密钥获取方式见上文 |
| 模型     | DeepSeek-V3(请准确输入模型名称,注意英文大小写) |

完成以上四项基础配置后,点击保存完成配置。即可接入海大 DeepSeek API, 直接在 Chatbox 的对话中使用海大 DeepSeek 的模型服务。

| 0  | 请问你是?                            |             |                 |
|----|----------------------------------|-------------|-----------------|
|    | 我是上海海洋大学私有化部署的DeepSeek大模型,<br>吧。 | 随时准备为您提供帮助! | 有什么问题或需求,尽管告诉我  |
|    |                                  |             | DeepSeek-V3 🗘 🕨 |
| 在这 | 电输入你的问题                          |             |                 |